# Presentation

Le logiciel ATNT est développé en JAVA 6. Il est donc nécessaire d'installer <u>Java Runtime</u> <u>Environment de Sun</u> La dernière version est à l'adresse suivante: <u>atn.adullact.net</u>

Un groupe de discussion est à votre disposition à l'adresse suivante:

- Pour envoyer un message: <u>ATN\_Developpement@yahoogroupes.fr</u>
- Pour s'inscire: <u>ATN\_Developpement-subscribe@yahoogroupes.fr</u>

Installation Windows

- 1. Lancer le logiciel ATNT....exe
- 2. Installation achevée, vous pouvez lancer le logiciel.

## Installation sous Linux

3 méthodes sont à votre disposition pour lancer une application JAVA, soit dans une fenêtre terminale, soit dans le gestionnaire de fichiers.

#### méthode n°1: dans une fenêtre terminale

- Ouvrir une fenêtre terminale, se placer dans le répertoire contenant le fichier jar, et à l'invite taper:>java -jar nomfichier.jar

#### méthode n°2: 'Ouvrir avec ...' quelque soit la distribution LINUX

Une animation est disponible ici

- Ouvrir la fenêtre explorateur du système (Konqueror), cliquer avec le bouton droit sur le fichier à executer JAVA (.jar) et choisir 'Ouvrir avec ...'

| ₽<br>_≝  | Ouvrir dans une nou <u>v</u> elle fenêtre<br>Ouvrir dans un <u>n</u> ouvel onglet |                        |
|----------|-----------------------------------------------------------------------------------|------------------------|
| ¥<br>5   | Co <u>u</u> per<br>Cop <u>i</u> er<br><u>R</u> enommer                            | Ctrl+X<br>Ctrl+C<br>F2 |
| <b>*</b> | Me <u>t</u> tre à la corbeille                                                    | Suppr.                 |
| 👙        | Ouvrir avec « Archiveur »                                                         |                        |
|          | <u>O</u> uvrir avec                                                               |                        |
| ÷        | Aperçu avec « Archiveur »<br>Ac <u>t</u> ions                                     | •                      |
| 👻        | Extraire                                                                          | •                      |
|          | Copier vers                                                                       | •                      |
|          | Déplacer vers                                                                     | •                      |
|          | <u>P</u> ropriétés                                                                |                        |

- Connaissant le chemin d'accès au répertoire JAVA, taper dans l'encadrement le chemin suivi de java -jar.

| 🕞 📄 file:///home/fresniel/ATNA_0.4.1.jar 🛛 🤉 🗖 🛋 🗙                |  |  |  |
|-------------------------------------------------------------------|--|--|--|
| Ouvrir avec :                                                     |  |  |  |
| 🗴 /usr/lib/jvm/java-1.6.0-sun-1.6.0.04/jre/bin/java -jar 🗧 🖪      |  |  |  |
| Applications connues                                              |  |  |  |
| + 🧰 ATN                                                           |  |  |  |
| + 🚰 Bureautique                                                   |  |  |  |
| + X Developpement                                                 |  |  |  |
| + Scaphisme                                                       |  |  |  |
| + 🙆 Internet                                                      |  |  |  |
| + 🧮 IzForge                                                       |  |  |  |
| + 🛃 Outils                                                        |  |  |  |
| + 🔊 Son et Vidéo                                                  |  |  |  |
| 🗞 Installer / Supprimer des logiciels                             |  |  |  |
| Exécuter dans un terminal                                         |  |  |  |
| 🗖 Ne pas fermer quan <u>d</u> la commande se termine              |  |  |  |
| Mémoriser l'association entre l'application et ce type de fichier |  |  |  |
| <u>O</u> K Annu <u>l</u> er                                       |  |  |  |

et valider en appuyant sur OK méthode n°3: Avec la souris, testé sous Ubuntu

- Ouvrir la fenêtre explorateur du système, cliquer avec le bouton droit sur le fichier JAVA (.jar)

- Ouvrir la fenêtre explorateur du système, cliquer avec le bouton droit sur le fichier à executer et choisir Ouvrir avec 'sun java 6 Runtime'

#### Conclusion

Quelque soit la méthode utilisée, vous obtenez l'écran suivant:

### ATNT

Écrit par Administrator Dimanche, 20 Février 2011 08:39 - Mis à jour Dimanche, 20 Février 2011 08:41

| IzPack - Installation de ATNT                                                                                                    |                                                                                             |
|----------------------------------------------------------------------------------------------------|---------------------------------------------------------------------------------------------|
| Bienvenue dans l'installation d<br>Le(s) auteur(s) de ce logiciel e<br>- Franck FRESNEL <fresnel_p<br>A page d'accueil de ce logiciel</fresnel_p<br> | le ATNT 0.14.b5 !<br>est(sont) :<br>pro@yahoo.fr><br>l est : http://franck.fresnel.free.fr/ |
| (Créé avec IzPack - http://izpack.org/)                                                                                                    | Suivant 😡 Quitter                                                                           |